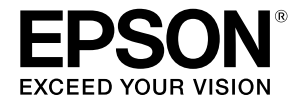

# SC-F500 Series

# Guia do Operador

Este guia contém informações selecionadas sobre a utilização da impressora e a funcionalidades da impressora utilizadas frequentemente. Para obter instruções detalhadas sobre a utilização da impressora, consulte o Guia do Utilizador (Manual Online).

| Operações no ecrã inicial2  |
|-----------------------------|
| Preparar para imprimir4     |
| Impressão básica (Windows)6 |
| Impressão básica (Mac)8     |

## Operações no ecrã inicial

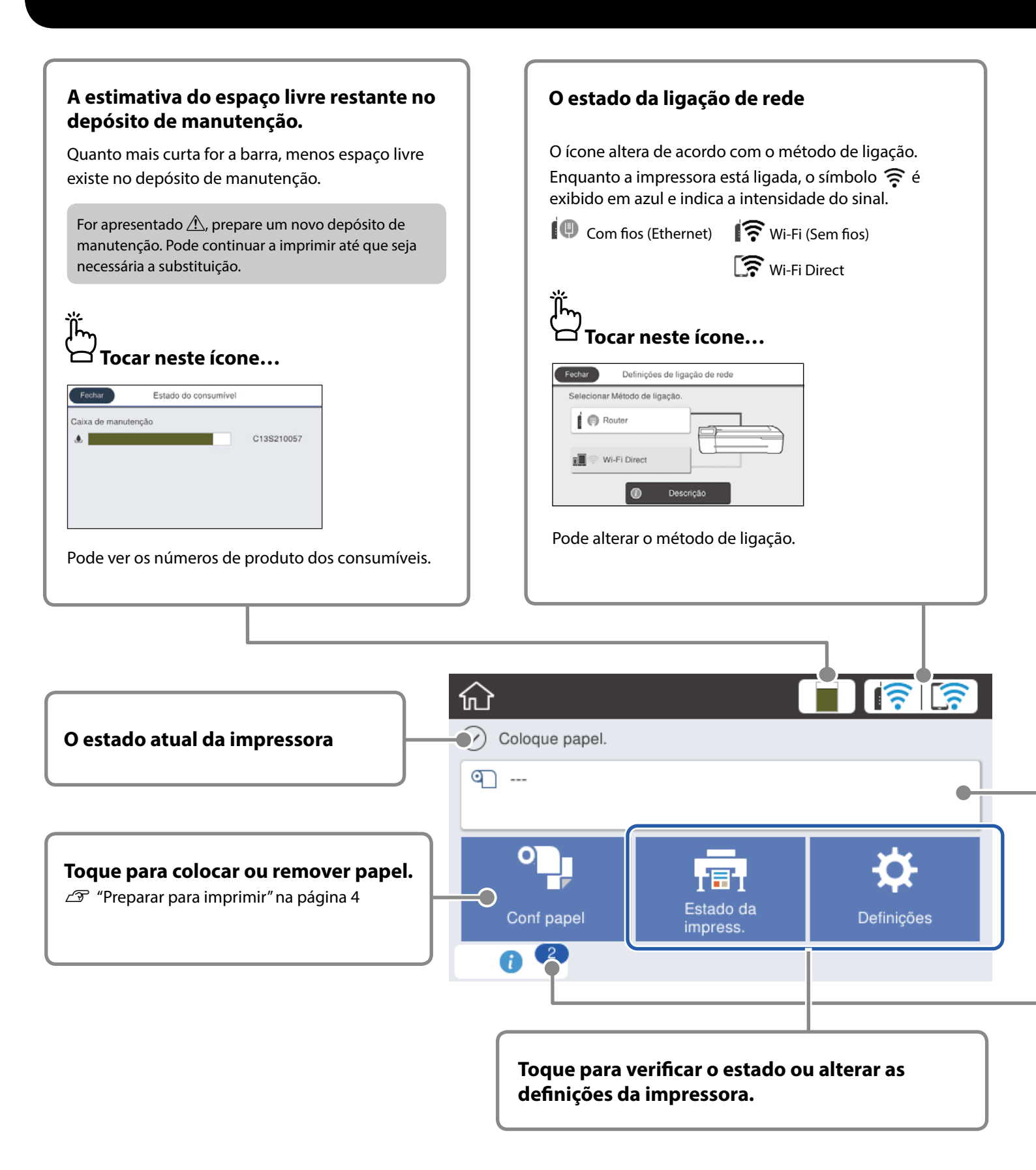

O ecrã inicial será apresentado quando a impressora for ligada. Estas páginas mostram as operações disponíveis no ecrã inicial.

## Informações do papel em rolo São apresentadas informações de tipo de papel e largura do papel em rolo definidas. Tocar depois de colocar papel em <sup>'</sup> Tocar antes de colocar papel em rolo... rolo... G Papel em rolo Fechar Remover Avançar/cortar papel Ajuste de papel Configuração avançada de papel Abra a tampa de folhas soltas e a tampa do papel em rolo. Pode executar ações, tais como, substituir o Serão apresentadas instruções sobre a papel em rolo. colocação do papel em rolo. O número de avisos O número de avisos, tais como, aviso de níveis baixo de tinta, será exibido no ícone. Ï Tocar neste ícone... Fecha Lista de mensagens Confirmação Aproxima-se o momento de repor o nível de tinta. Para manter o funcionamento ideal, utilize a impr Aproxima-se o momento de repor o nível de tinta. Para manter o funcionamento ideal, utilize a impressora com tinta suficiente. ב

Será exibida uma lista de avisos que requerem a sua ação. Pode ver instruções sobre o que deve fazer quando tocar em cada aviso.

Quando concluir as ações para todos os avisos, o número irá desaparecer do ícone.

#### Operações no painel tátil

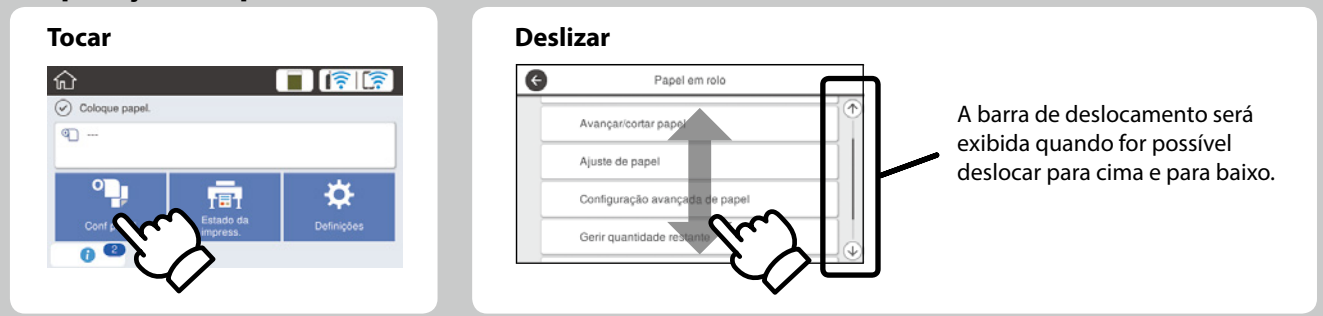

## Preparar para imprimir

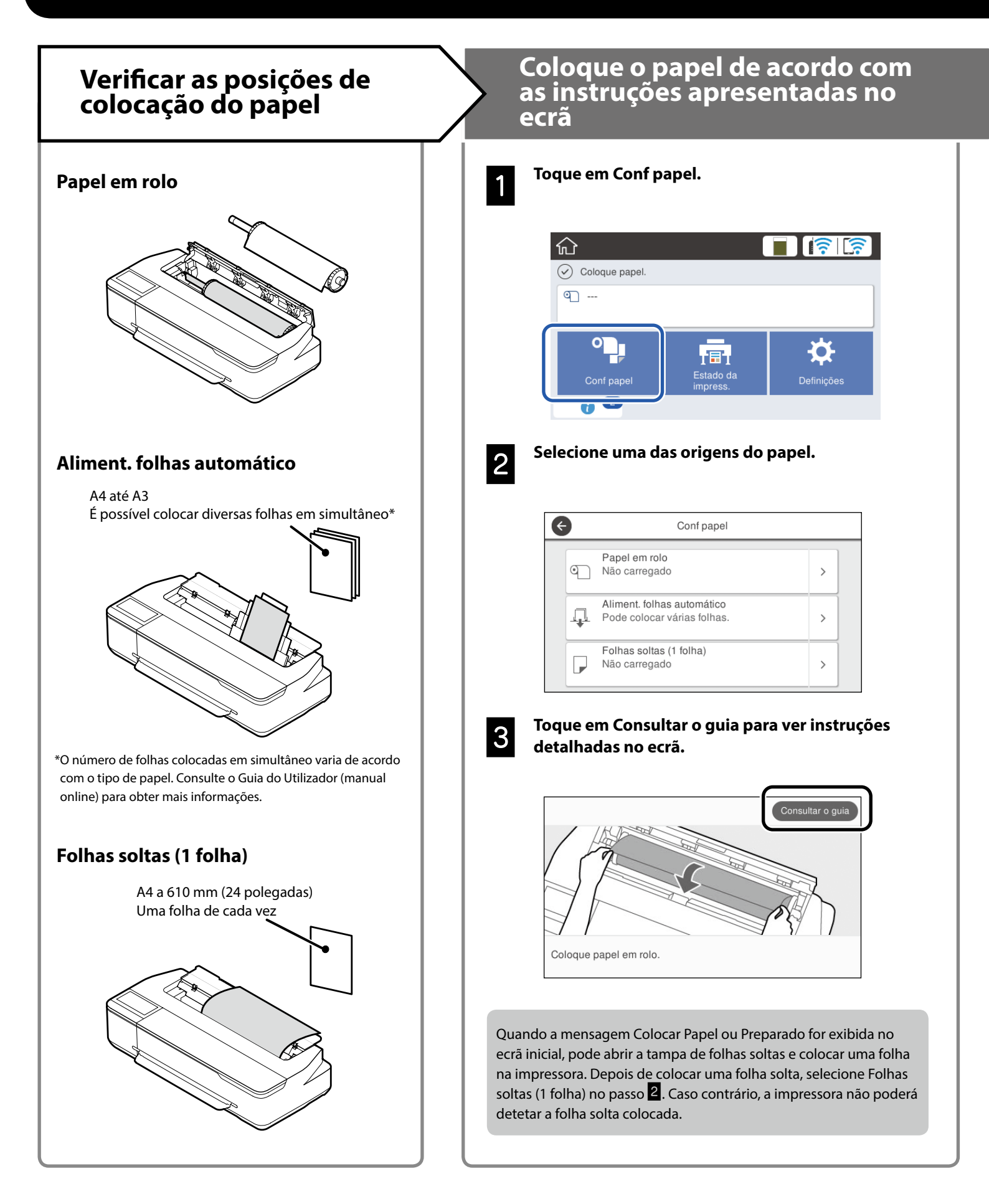

Estas páginas explicam como preparar a impressora para a impressão.

Siga atentamente estes passos para obter uma qualidade de impressão ideal.

## Defina o Tipo de papel e o Formato

Os itens de configuração variam de acordo com o papel. Se selecionar um tipo de papel ou um tamanho que não coincida com o papel colocado, a impressão apresentará vincos, manchas de tinta ou faixas.

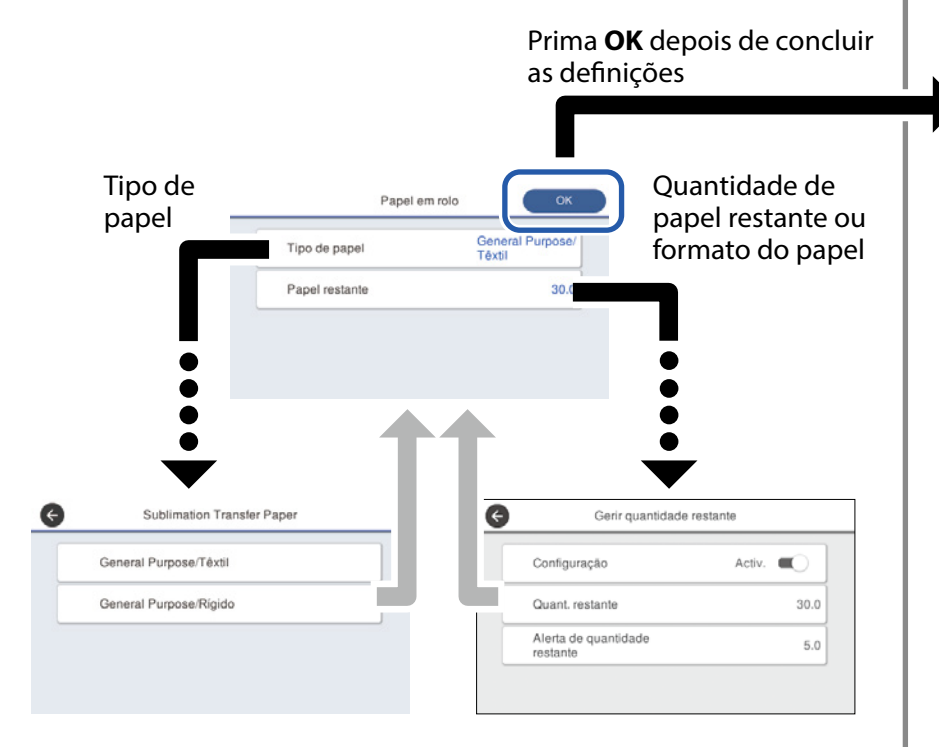

Selecione as rapidamente as definições, pois o papel começará a ser alimentado se o ecrã não for utilizado num período de 90 segundos.

## Selecionar o tipo de papel

Selecione entre dois tipos de papel, consoante aquilo que quiser imprimir.

- General Purpose/Têxtil: selecione quando imprimir em tecido.
- General Purpose/Rígido: selecione quando imprimir em material rígido, como taças, chaveiros, bases para copos e etc.

## Imprimir

Pode começar a imprimir quando for exibida a mensagem **Preparado**.

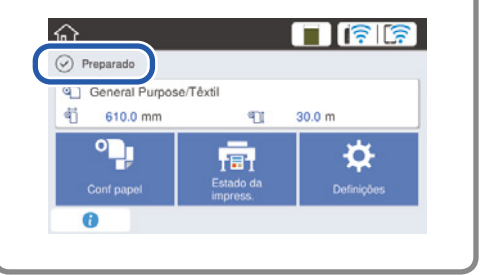

Pode colocar papel em rolo e, em seguida, coloque folhas soltas no aliment. folhas automático. O controlador de impressão permite-lhe selecionar uma destas origens de papel.

## Impressão básica (Windows)

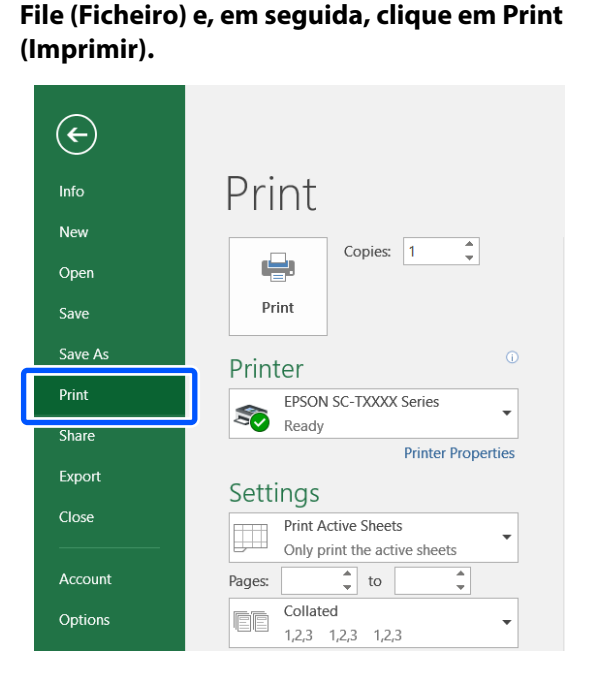

Procedimento de impressão

∠ "Preparar para imprimir" na página 4

Carregue o papel onde pretende imprimir.

Após criar os dados na aplicação, clique no menu

3

2

#### Selecione a impressora em Printer (Impressora) e, em seguida, clique em Printer Properties (Propriedades da impressora).

Será apresentado o ecrã do controlador de impressão.

| ¢       |                               |
|---------|-------------------------------|
| Info    | Print                         |
| New     |                               |
| Open    |                               |
| Save    | Print                         |
| Save As | □ Printer                     |
| Print   | EPSON SC-TXXXX Series         |
| Share   | Ready                         |
| Furnet  | Printer Properties            |
| export  | Settings                      |
| Close   | Print Active Sheets           |
|         | Only print the active sheets  |
| Account | Pages: to                     |
| Options | Collated<br>1,2,3 1,2,3 1,2,3 |

- 4
- Verifique o seguinte conteúdo apresentado.

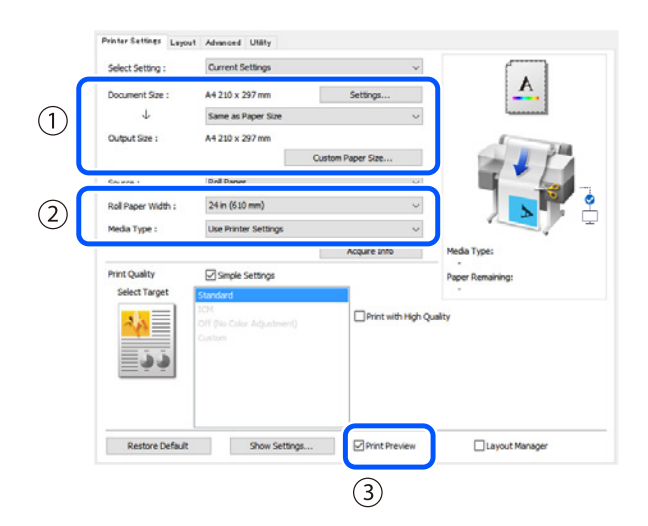

## 1. Document size (Formato)/Output size (Formato de saída)

Os conteúdos definidos na aplicação são automaticamente apresentados em Document size (Formato).

Para reduzir ou ampliar, selecione o Output size (Formato de saída) no menu pendente abaixo de Document size (Formato).

## 2. Roll Paper Width (Largura do rolo)/Media Type (Papel)

As definições realizadas no painel de controlo da impressão são automaticamente apresentadas.

Se carregar ou mudar o papel depois de abrir o ecrã Printer Settings (Definições da Impressora), clique no botão **Acquire Info (Obter Inf.)** para atualizar as definições.

#### 3. Print Preview (Pré-visualização de Impressão)

Certifique-se de que esta opção está selecionada.

6

7

## Selecione Source (Origem) e, em seguida, clique em OK.

Selecione de roll paper (papel em rolo), auto sheet feeder (automático) e cut sheet (alimentador).

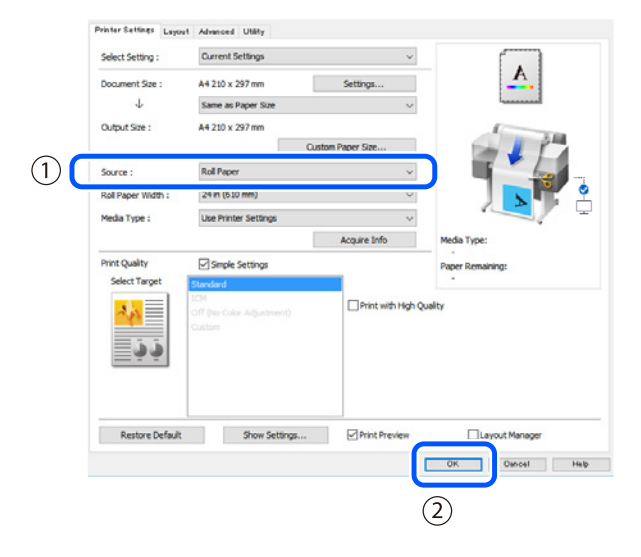

Mesmo que nada esteja definido no controlador de impressão, os dados de impressão são invertidos (efeito espelho) e impressos.

A impressão não é invertida se apagar a seleção na caixa **Mirror Image (Espelho)**.

## Clique em Print (Imprimir) no ecrã de impressão da aplicação.

Será apresentado o ecrã de pré-visualização de impressão.

## Verifique as definições e clique em Print (Imprimir).

A impressão tem início.

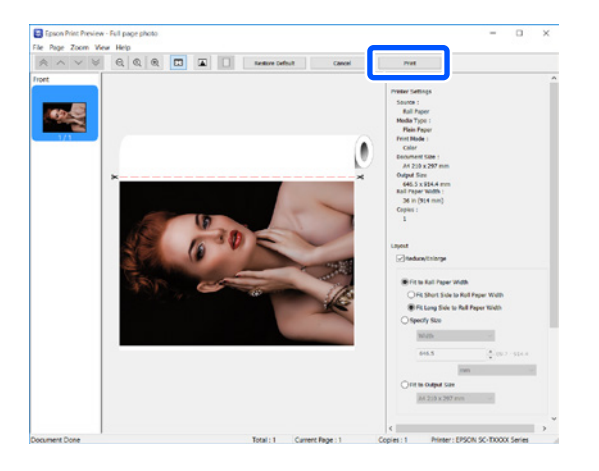

## Cancelar a impressão

Siga os passos abaixo, consoante a situação.

## **Quando é apresentado o ecrã seguinte** Clique em **Cancel (Cancelar)**.

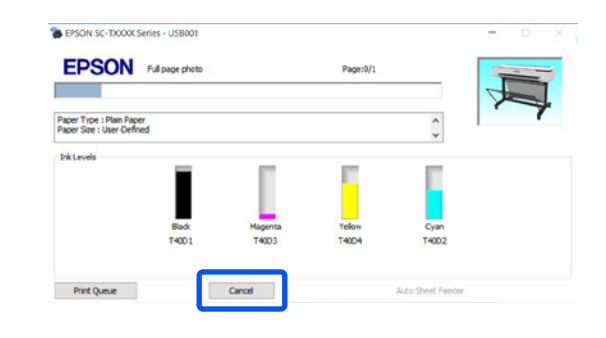

## Quando os dados estão a ser transferidos do computador para a impressora

Não pode cancelar a impressão a partir do computador. Cancele a partir do ecrã do painel de controlo da impressora.

## Impressão básica (Mac)

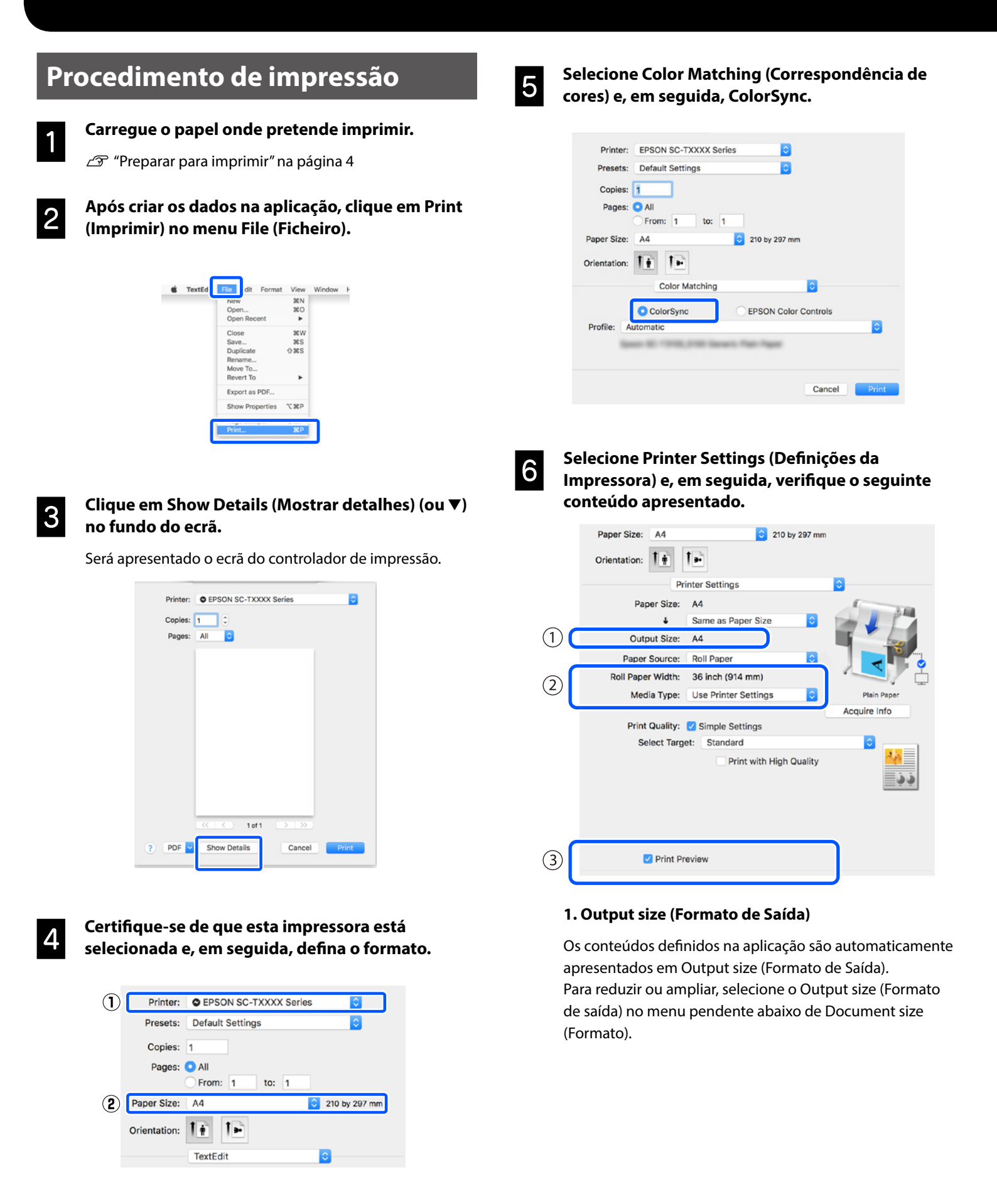

Esta secção explica os métodos de impressão básicos quando utilizar o controlador de impressão do Mac.

#### 2. Roll Paper Width (Largura do rolo)/Media Type (Papel)

As definições realizadas no painel de controlo da impressão são automaticamente apresentadas.

Se carregar ou mudar o papel depois de abrir o ecrã Printer Settings (Definições da Impressora), clique no botão **Acquire Info (Obter Inf.)** para atualizar as definições.

#### 3. Print Preview (Pré-visualização de Impressão)

Certifique-se de que esta opção está selecionada.

## 7

## Selecione Paper Source (Sist. Alimentação) e, em seguida, clique em Print (Imprimir).

Selecione de roll paper (papel em rolo), auto sheet feeder (automático) e cut sheet (alimentador).

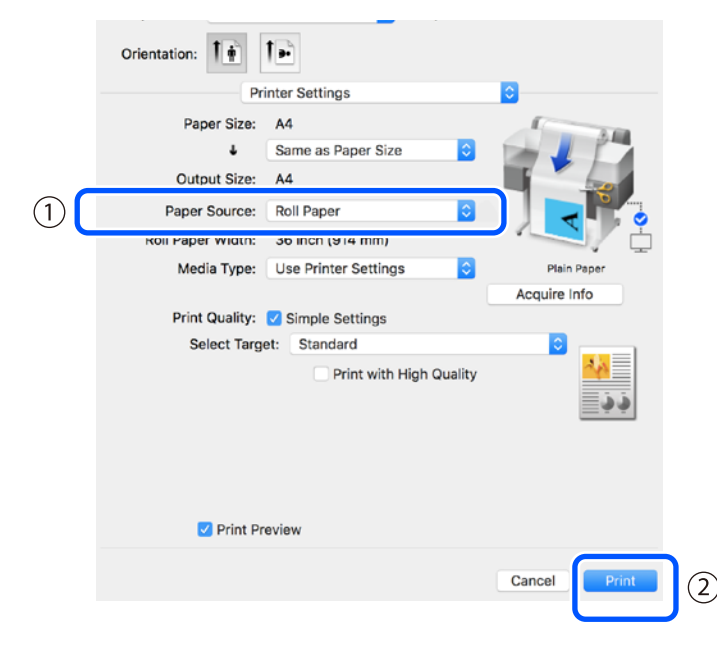

Mesmo que nada esteja definido no controlador de impressão, os dados de impressão são invertidos (efeito espelho) e impressos.

A impressão não é invertida se selecionar a caixa **Mirror** Image (Espelho).

## Clique em Print (Imprimir) no ecrã de impressão da aplicação.

Será apresentado o ecrã de pré-visualização de impressão.

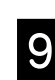

#### Verifique as definições e clique em Print (Imprimir).

A impressão tem início.

| 1/1 |   |  |        | V Printer Settings<br>Paper Source<br>Media Typ<br>Print Mod<br>Paper Siz<br>Output Siz<br>Roll Paper With<br>Copie<br>V Layout<br>Roduce/Enlarge | e: Roll Pape<br>e: Plain Pap<br>le: Color<br>e: A4<br>e: A4<br>h: 35 inch (<br>s: 1 | er<br>914 mm)                                  |  |
|-----|---|--|--------|----------------------------------------------------------------------------------------------------|-------------------------------------------------------------------------------------|------------------------------------------------|--|
|     | * |  | ů<br>× | Fit to Roll Pap Fit to Roll Pap Fit Short Si Fit Long Si Specify Size Width Langth Scale to Fit to Output 1 A4                                    | er Width<br>de to Roll Pr<br>de to Roll Pa<br>8.27<br>11.69<br>100.00<br>Sta        | iper Width<br>per Width<br>Inch<br>Inch<br>3 % |  |
|     |   |  |        | V Advanced<br>Roll Paper Option:                                                                                                    |                                                                                     |                                                |  |
|     |   |  |        | Auto Cut:                                                                                                    | AutoRotate<br>PrintPage I<br>Save Roll P                                            | Line<br>sper                                   |  |

## Cancelar a impressão

Siga os passos abaixo, consoante a situação.

#### Quando o ícone da impressora é apresentado da forma seguinte na Dock

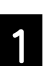

Clique no ícone da impressora.

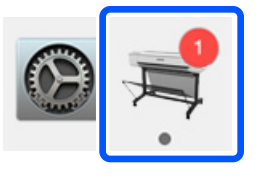

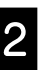

Clique nos dados de impressão que quer cancelar e clique em Eliminar.

| Pause Sett | ings                                |       |
|------------|-------------------------------------|-------|
| Paper o    | ut or incorrect loading             | _     |
| POF        | Printing - Sending data to printer. | · © 0 |

## Quando os dados estão a ser transferidos do computador para a impressora

Não pode cancelar a impressão a partir do computador. Cancele a partir do ecrã do painel de controlo da impressora.

## NOTAS

## Direitos de autor e marcas comerciais

Esta publicação não pode ser integral ou parcialmente reproduzida, arquivada nem transmitida por qualquer processo eletrónico, mecânico, fotocópia, gravação ou outro, sem prévia autorização por escrito da Seiko Epson Corporation. As informações aqui contidas destinam-se apenas à utilização desta impressora Epson. A Epson não se responsabiliza pela utilização destas informações relativamente a outras impressoras.

O comprador deste produto ou terceiros não podem responsabilizar a Seiko Epson Corporation, ou as suas filiais, por quaisquer danos, perdas, custos ou despesas incorridos por ele ou por terceiros, resultantes de acidentes, abusos ou má utilização do produto, de modificações não autorizadas, reparações ou alterações do produto, ou que (excluindo nos E.U.A.) resultem ainda da inobservância estrita das instruções de utilização e de manutenção estabelecidas pela Seiko Epson Corporation.

A Seiko Epson Corporation não se responsabiliza por quaisquer avarias ou problemas provocados pela utilização de opções ou consumíveis não reconhecidos como sendo produtos genuínos Epson ou produtos aprovados pela Seiko Epson Corporation.

A Seiko Epson Corporation não se responsabiliza por quaisquer avarias resultantes de interferências eletromagnéticas que ocorram devido ao uso de cabos de interface que não sejam Produtos Epson Aprovados pela Seiko Epson Corporation.

EPSON, EPSON EXCEED YOUR VISION, EXCEED YOUR VISION, and their logos are registered trademarks or trademarks of Seiko Epson Corporation.

Microsoft®, Windows®, and Windows Vista® are registered trademarks of Microsoft Corporation.

Mac, macOS, OS X, Bonjour, and Safari are trademarks of Apple Inc., registered in the U.S. and other countries.

Aviso geral: Todos os restantes nomes de produtos aqui referidos têm uma finalidade meramente informativa, podendo ser marcas comerciais dos respetivos proprietários. A Epson não detém quaisquer direitos sobre essas marcas.

© 2019 Seiko Epson Corporation. All rights reserved.

## Significado dos símbolos

| Importante | Importante: Deve ser respeitado para evitar danos no produto. |
|------------|---------------------------------------------------------------|
| Æ          | Indica o conteúdo de referência relacionado.                  |

## Descrições do modelo do produto

Alguns modelos descritos neste manual poderão não ser vendidos no seu país ou região.

# Resolução de problemas relacionados com a qualidade de impressão

#### Soluções

Execute as soluções na ordem apresentada em seguida até que os resultados melhorem. Comece por voltar a colocar o papel pretendido.

#### Linhas horizontais ou verticais

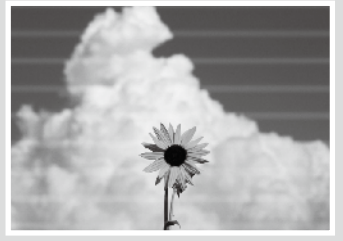

Linhas duplas ou caracteres deformados

Aufdruck. W 5008 "Regel

#### Verificar a definição de tipo de papel

Toque em **Conf papel** no ecrã inicial e verifique a definição de tipo de papel. Se a definição de tipo de papel estiver incorreta, toque na origem de papel e altere para o tipo de papel correto. Para saber como definir o tipo de papel, veja abaixo.

Treparar para imprimir" - "Defina o Tipo de papel e o Formato" na página 5

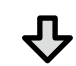

Se os resultados da impressão não melhorarem

#### Executar o Ajuste de papel

No ecrã inicial, toque em **Conf papel** - origem de papel desejada - **Ajuste de papel**. Siga as instruções apresentadas no ecrã para concluir o ajuste.

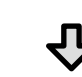

#### Se os resultados da impressão não melhorarem

#### Verificar jatos obstruídos e executar a limpeza da cabeça de impressão

No ecrã inicial, toque em **Definições** - **Manutenção** - **Verif. injec. cab. impr.** Siga as instruções apresentadas no ecrã para imprimir e verificar o padrão de verificação dos jatos e executar a limpeza da cabeça de impressão.

#### Vincos, riscos ou cores irregulares

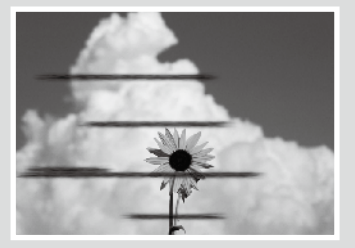

₽ s

Se os jatos obstruídos não melhorarem após três vezes

#### Executar a Limpeza intensa

No ecrã inicial, toque em Definições - Manutenção - Limpeza intensa.

Se os jatos obstruídos não melhorarem mesmo assim, contacte o revendedor ou a assistência técnica da Epson.

#### Gotas de tinta

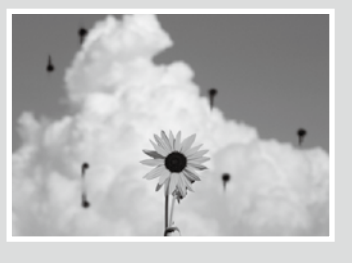

Execute a limpeza da cabeça de impressão. No ecrã inicial, toque em **Definições - Manutenção - Limpeza cab. impressão**.